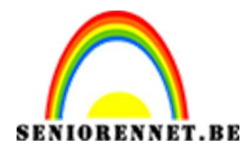

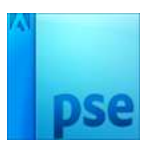

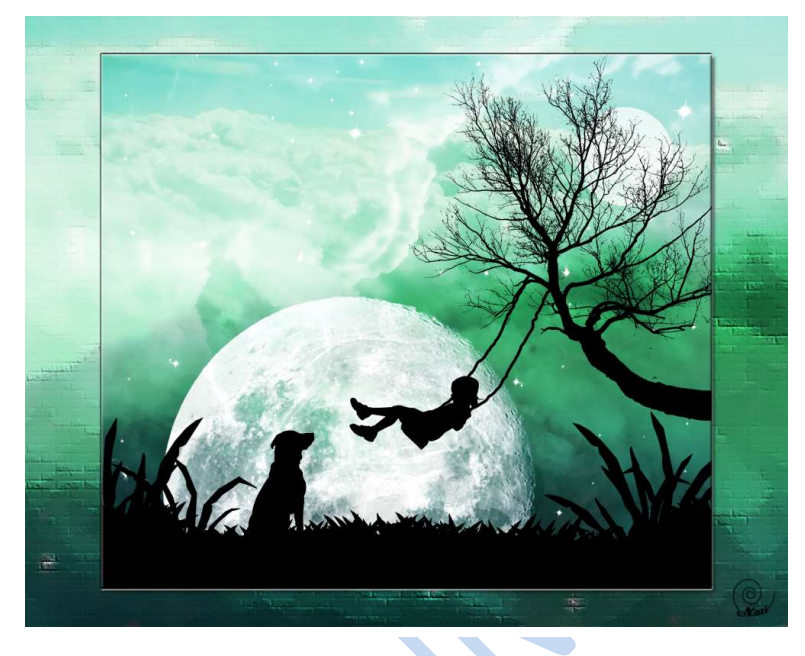

1. Maak een achtergrond:

Maak een nieuw bestand met een hoogte van 210mm en een breedte van 240mm en een resolutie van 300ppi.

Selecteer het gereedschap verloop, stel deze in op Lineair.

Plaats boven de achtergrondlaag een nieuwe laag en geef deze de naam Licht blauw. Stel het voorgrondkleur #31FAFC naar transparant en trek een verloop van onder tot de helft van het document

Plaats daarboven een nieuwe laag met de naam groen. Stel het voorgrondkleur #01C148 naar transparant en trek een verloop van boven tot beneden van het document.

Plaats de lichtblauwe laag boven de groene laag

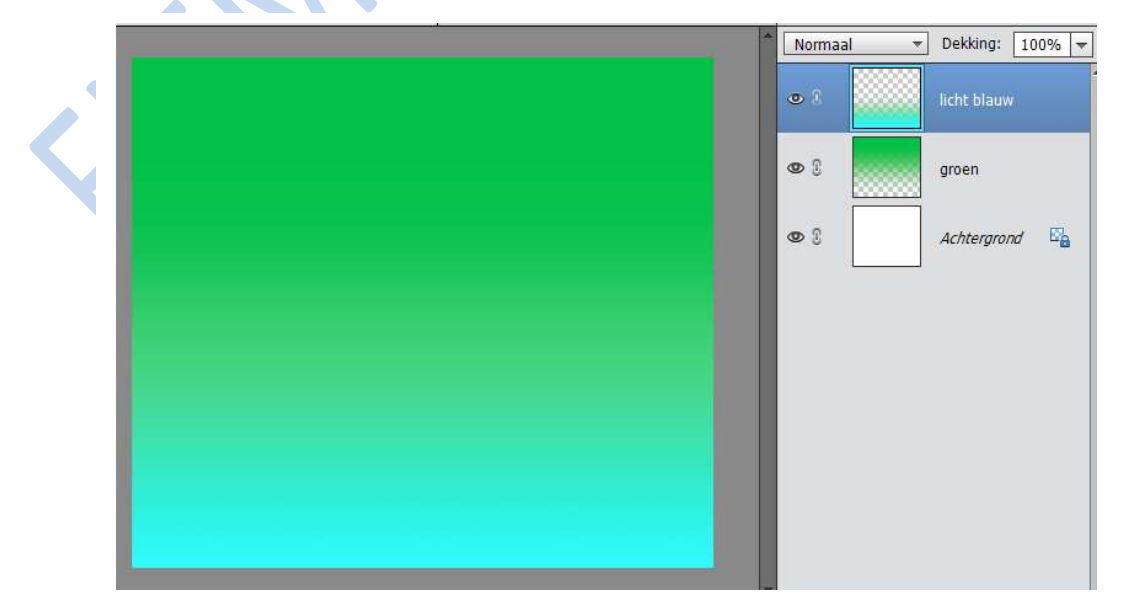

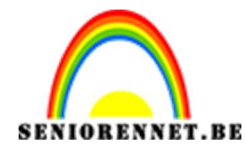

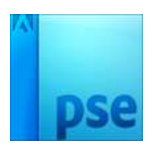

2. <u>We gaan nu de aarde scheppen:</u>

Maak een nieuwe laag en noem deze aarde

Selecteer het Rechthoekig selectiekader. Met vaste grootte van 2835 px breed en 200px hoog.

Neem het emmertje en vul deze met zwart

CTRL+D of Deselecteren

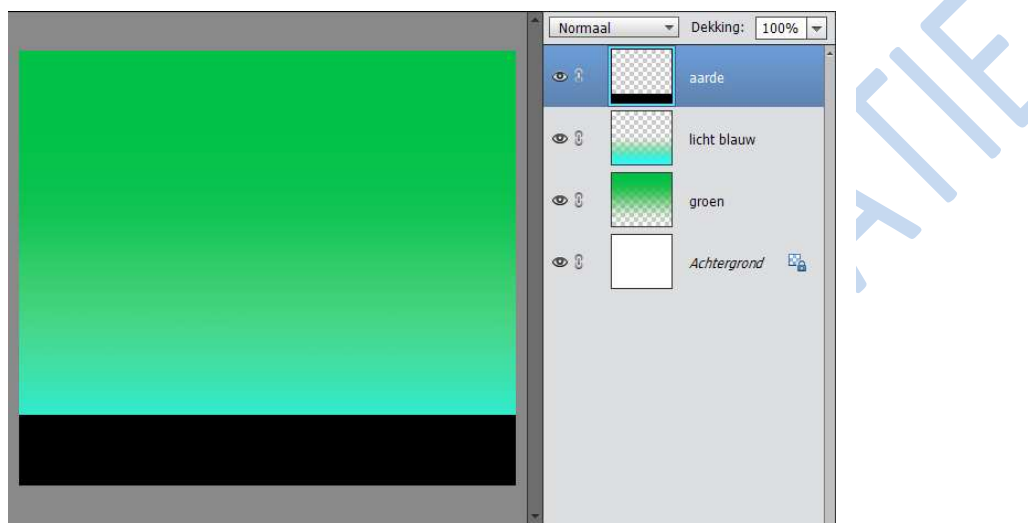

3. <u>Lucht creëren:</u>

Open het bestand grijzelucht.jpg Druk op CTRL+U en verlaag de verzadiging naar -100

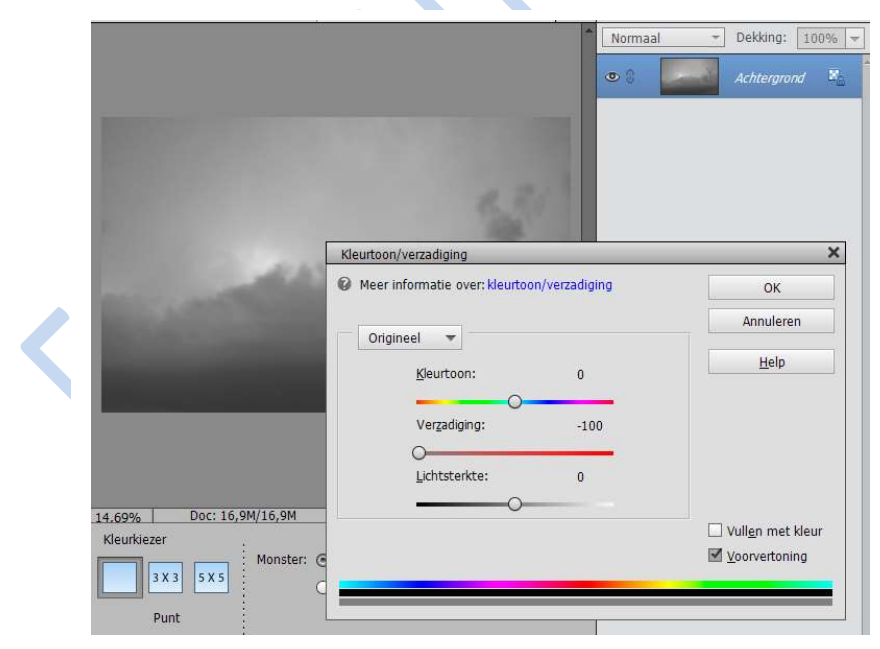

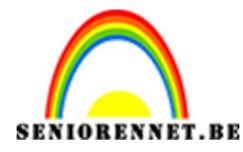

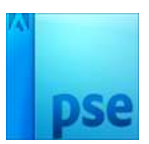

Voeg een aanpassingslaag Niveaus toe en plaats de schuifjes als volgt: zwart op 52, grijs op 1,00 en wit op 196.

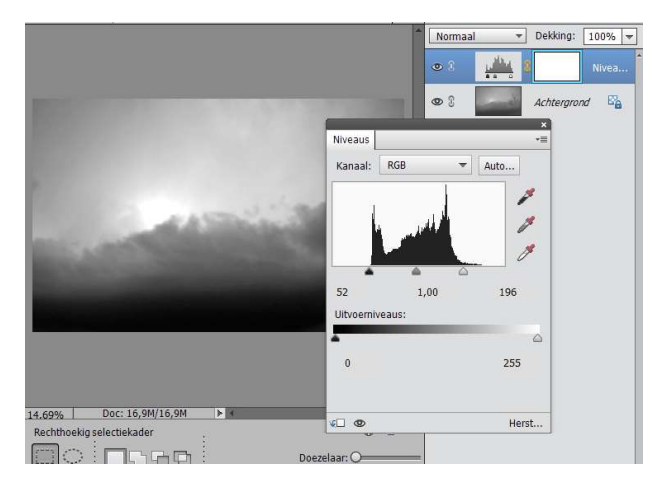

Laag verenigen

Druk CTRL+A en vervolgens CTRL+C.

Dan gaan we naar werkdocument en plakken we deze erin (CTRL+V) Druk op CTRL+T, sleep aan de hoeken en zorg dat de foto je achtergrond vult, plaats deze laag onder de laag aarde.

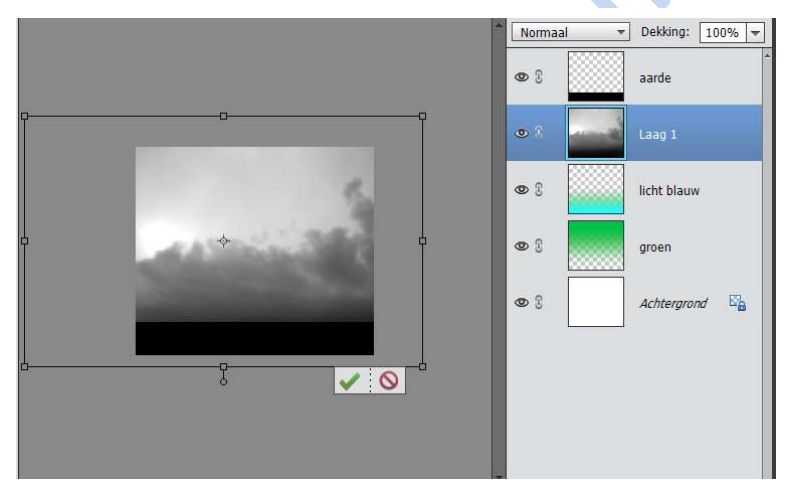

Stel de overvloeimodus van de laag lucht in op Vermenigvuldigen en de dekking op 80%.

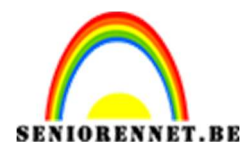

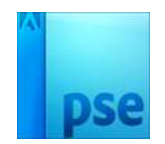

4. Wolken maken:

Open wolken1.jpg.

Druk op CTRL+U en verlaag de Verzadiging naar -100.

Kopieer en plak het in je werkdocument, CTRL+T, om deze over ganse document te slepen.

Kies de overvloeimodus Bleken

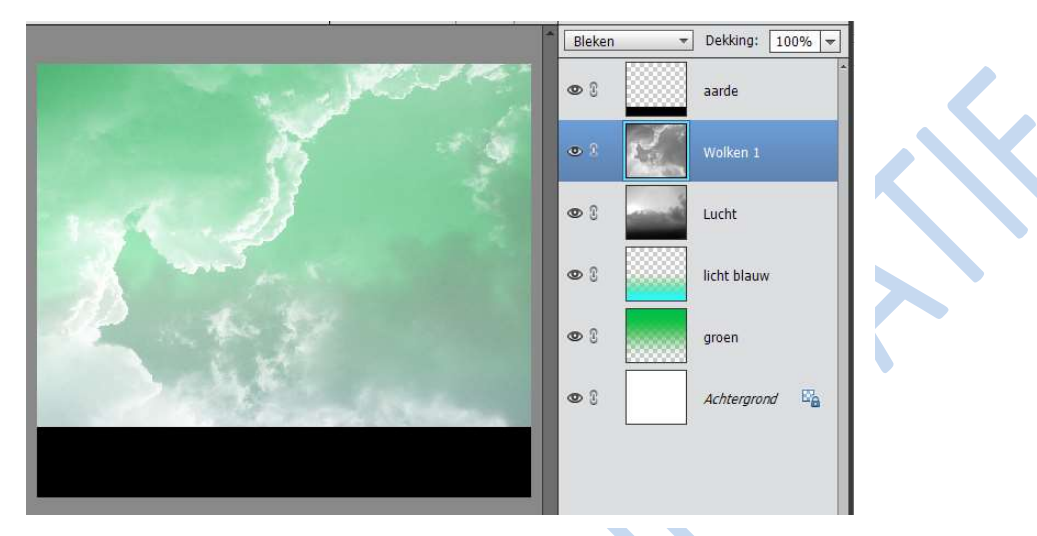

# 5. Vervagen en maskeren:

Op de laag Wolken 1 gaan we een filter toepassen; Filter → Vervagen → oppervlak vervagen. Stel Straal in op 18 en Drempel op 53

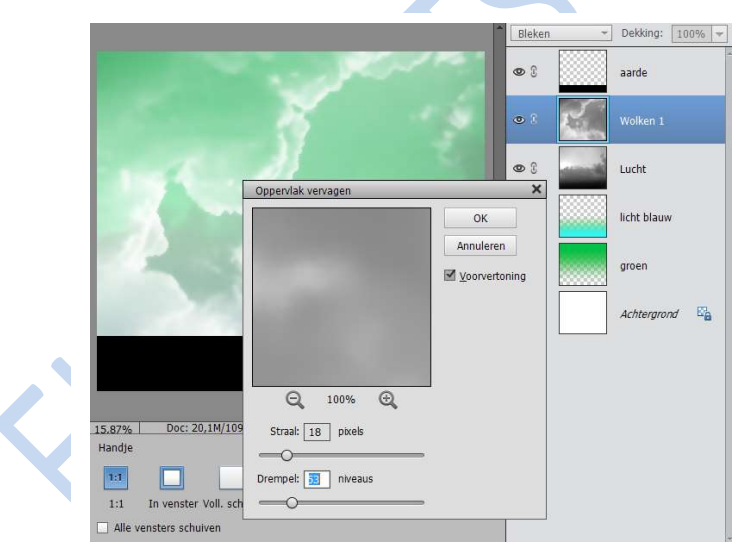

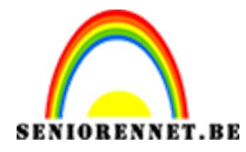

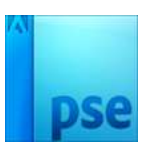

Voeg een laagmasker toe en gebruik een zwarte airbrush zacht rond 1028 met 75% Dekking om de onderkant van de laag grotendeels te maskeren.

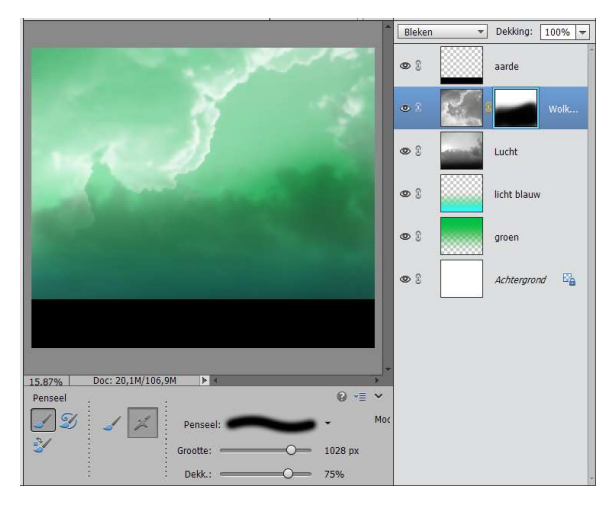

6. <u>Meer wolken toevoegen:</u>

Open het bestand Wolken2.jpg en plaats deze boven Wolken 1. Plaats deze foto over gans het werkdocument. Kies overvloeimodus Bedekken en stel de Dekking in op 75%

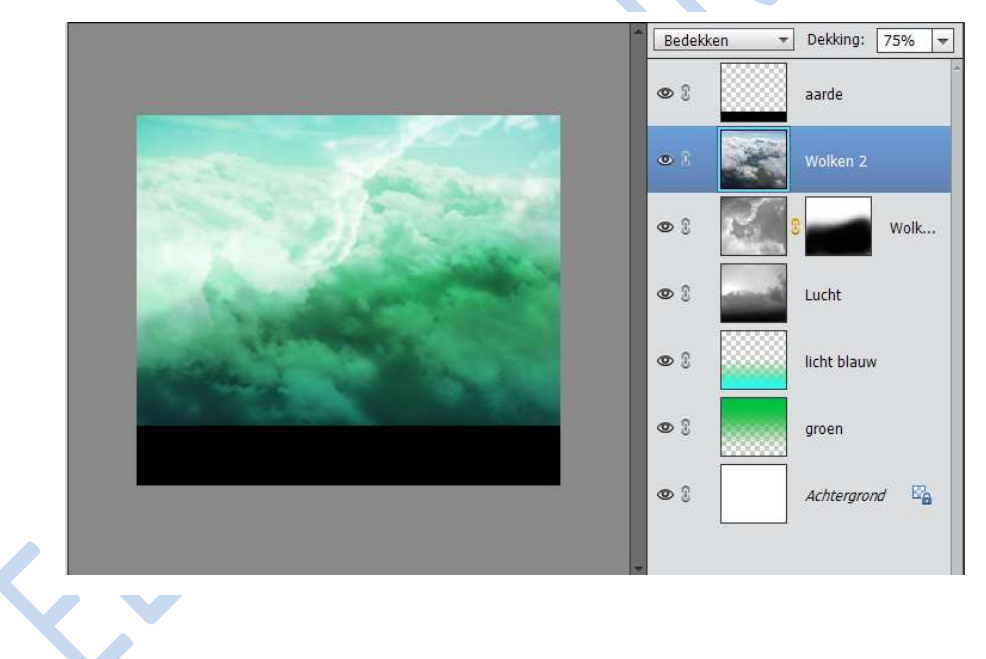

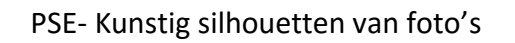

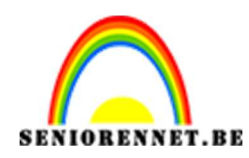

7. <u>Water op de maan:</u>

Open water.psd.

Selecteer het canvas CTRL+A en kopieer CTRL+C. Open maan.psd en plak het water hierin. Transformeer het wat zo dat het de hele maan bedekt Afbeelding → Roteren → Laag Horizontaal draaien Verander de overvloeimodus in Fel Licht. Druk op CTRL+U en verlaag de Verzadiging naar -100

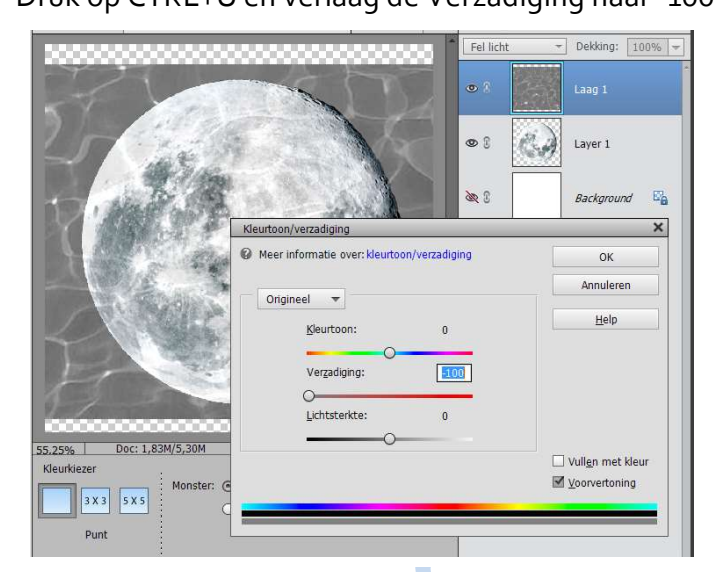

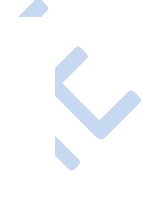

# 8. Nog meer water:

Klik op de laag met het water, rechtsklikken en kies Uitknipmasker maken.

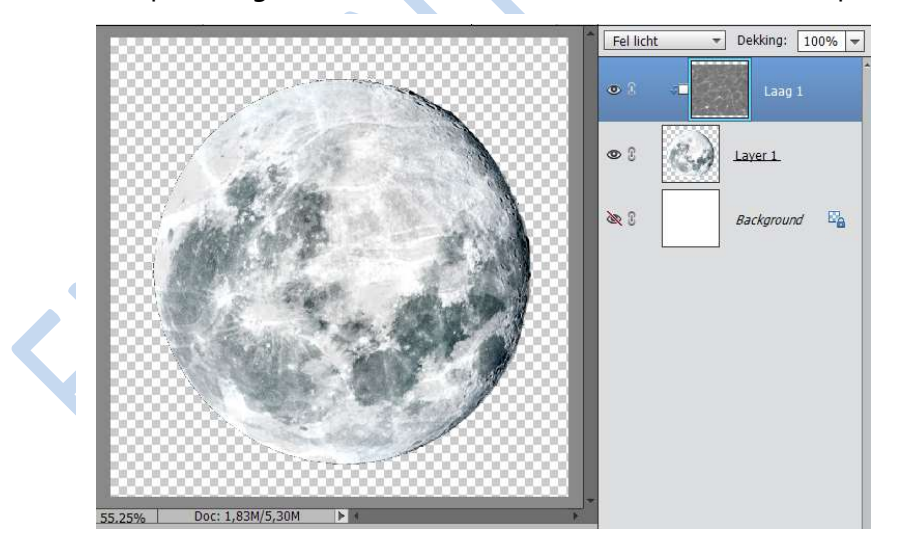

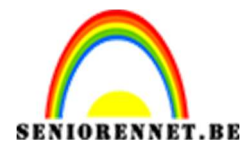

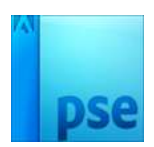

Plak nog een laag water over de maan heen, verlaag ook bij deze laag de Verzadiging en maak er een uitknipmasker van. Kies de overvloeimodus Zwak licht.

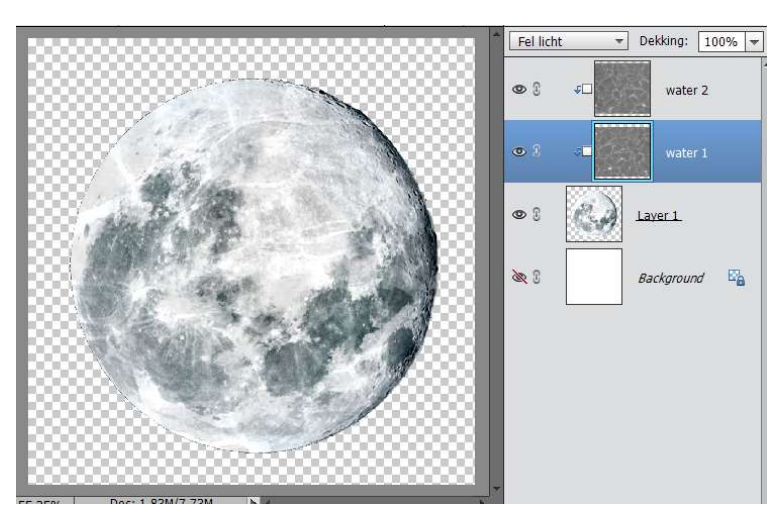

9. <u>Plaats de maan:</u>

Verberg de achtergrondlaag en druk op CTRL+A. Kopieer alle lagen van de maan met CTRL+Shift+C Ga naar werkdocument en druk CTRL+V Druk CTRL+T en verander de grootte tot hij goed in de compositie past. Kies de overvloeimodus Bleken

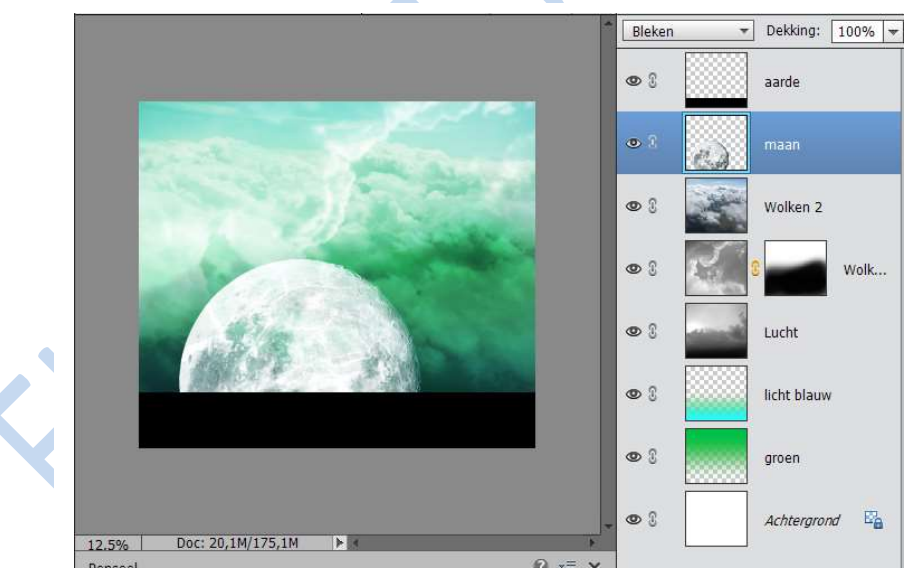

10. *Eén maan is niet genoeg:* 

Plaats een tweede maan en druk CTRL+T. Draai en verklein de maan en plaats hem rechtsboven. Verander de overvloeimodus naar Lineair tegenhouden (toevoegen) en stel de Dekking in op 75%

Pagina 7

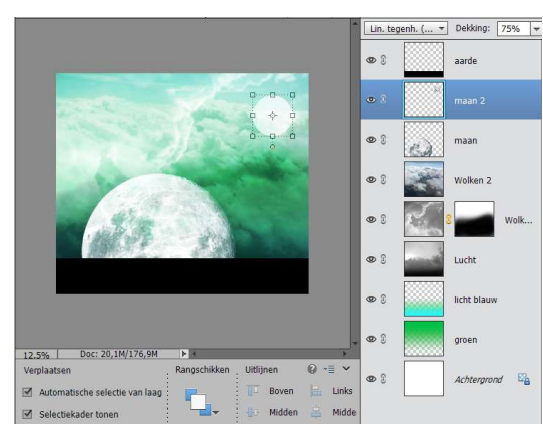

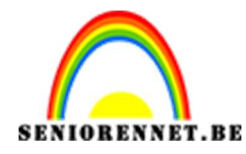

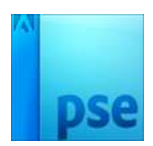

## 11. <u>De sterrenhemel:</u>

Kopieer en plak sterrenhemel.psd in je werkdocument.

Druk CTRL+T en zorg dat hij de hele achtergrond bedekt.

Stel de overvloeimodus in op Bleken en voeg een laag masker toe oom de sterren op de manen te maskeren.

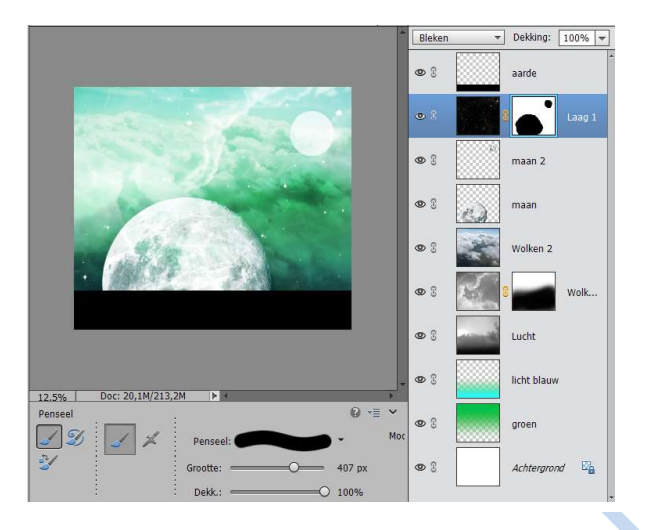

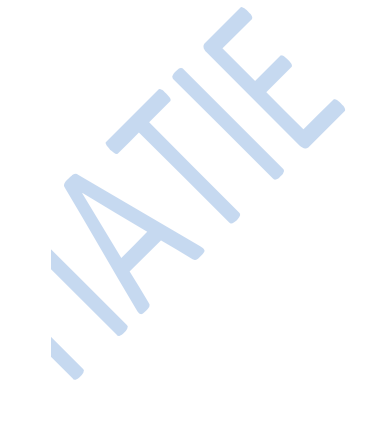

# 12. <u>Het eerste silhouet:</u>

Open boom.jpg en druk op CTRL+U om de verzadiging te verlagen naar -100. Druk CTRL+L om de Niveaus aan te passen met volgende instellingen: zwart: 120 – grijs:1,00 en wit: 122

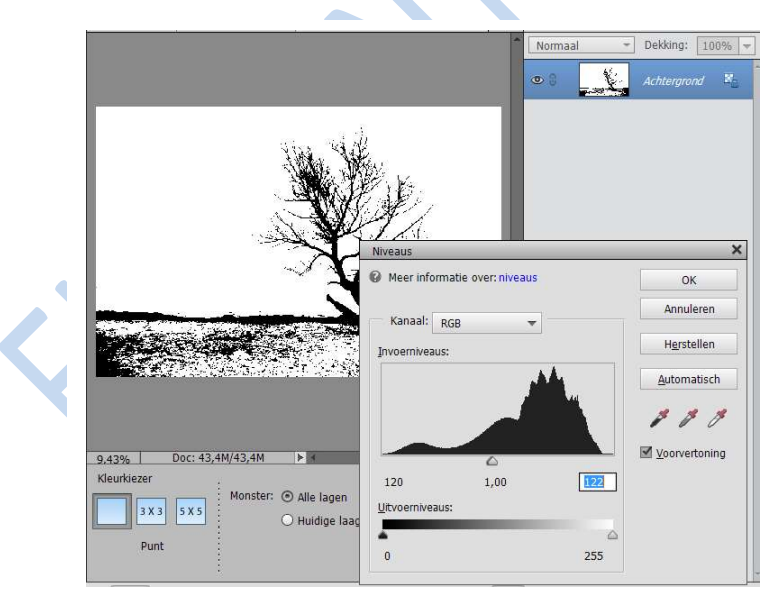

Maak van deze laag een gewone laag o en met de toverstaf klik je op het witte gedeelte, druk op Delete.

Indien nodig verder drukken tot al het wit weg is.

Of voor u gemak heb ik de boom in psd erbij gedaan.

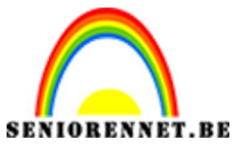

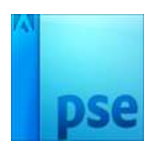

13. <u>Bewerken van de boom</u>

Selecteer het Gummetje en gum de onderste takken van de boom weg. Gebruik een zwart penseel om eventuele gaten in de boom te dichten. Maak ook van de onderkant van de stam wat breder aan de linkerkant, zodat je een mooie gevormde boom krijgt.

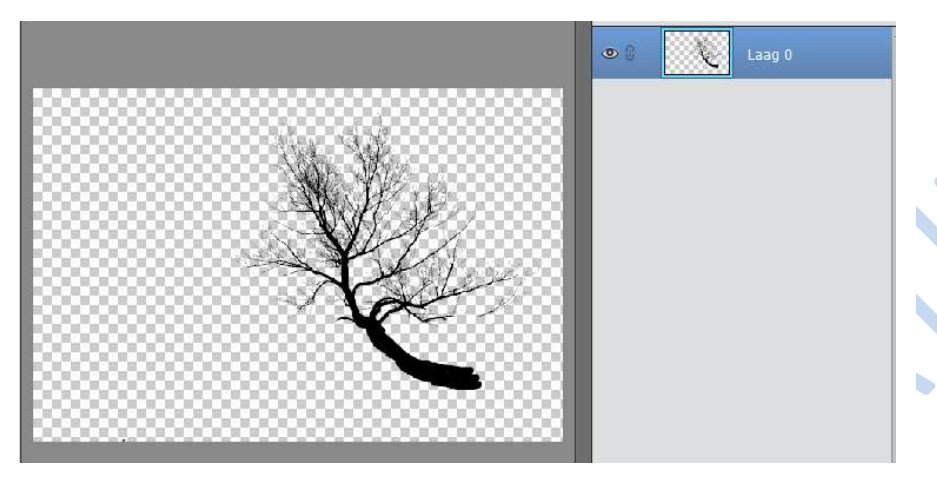

### 14. <u>Plant de boom:</u>

Kopieer de boom en plaats hem naar eigen keuze op het werkdocument

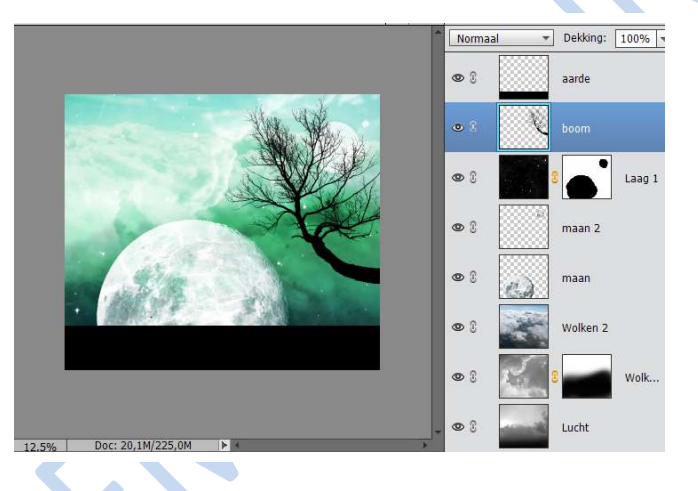

# 15. <u>Een donker meisje:</u>

Open het document meisje.psd en plaats deze in werkdocument. Druk CTRL+T om haar op de juiste plaats en grootte te krijgen

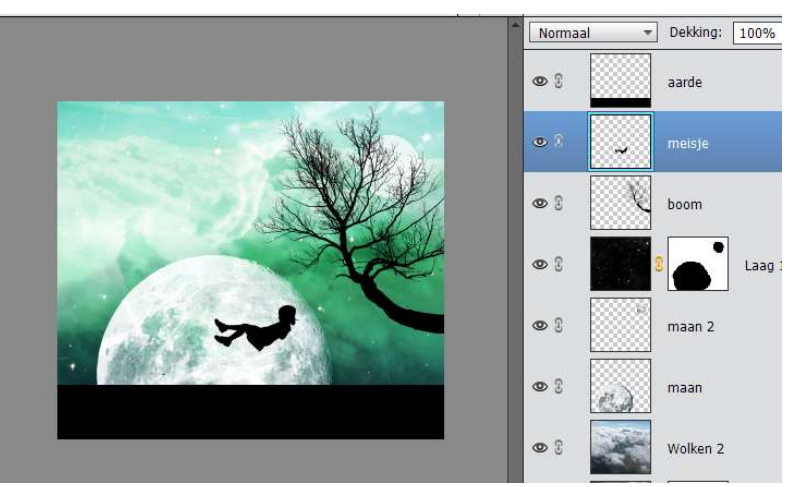

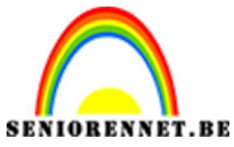

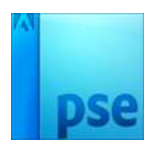

16. *Touwen tekenen:* 

Maak een nieuwe laag en noem deze touwen.

Neem een hard, ronde zwart penseel met een grootte van 10px en teken de touwen.

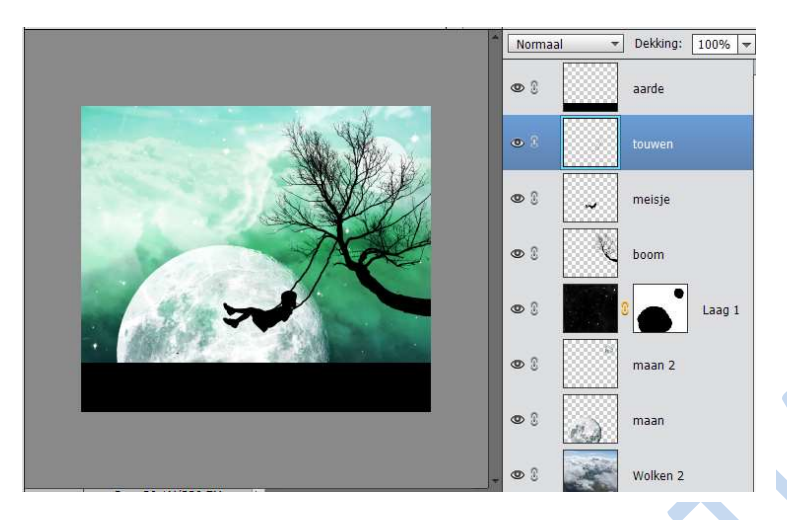

# 17. <u>De trouwe viervoeter:</u>

Plaats de afbeelding hondsilhouet.psd in je werk. Verander de grootte indien nodig.

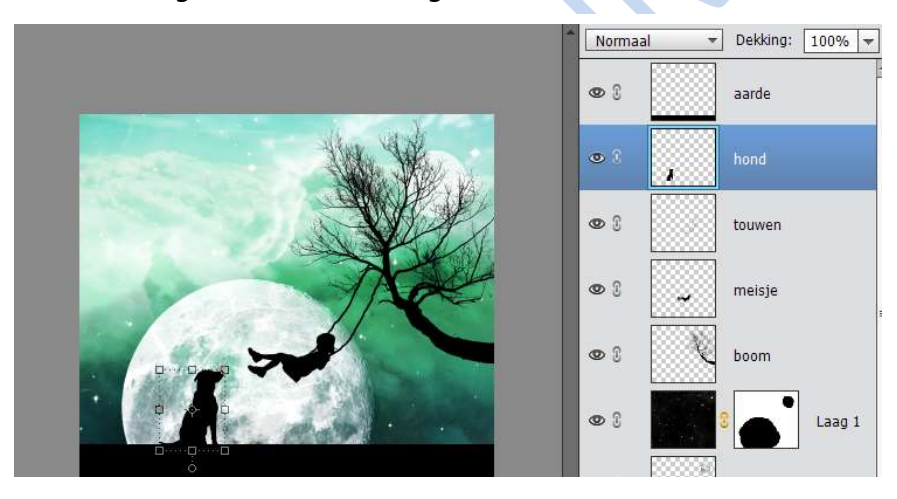

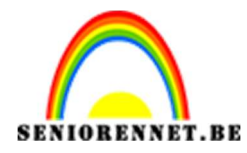

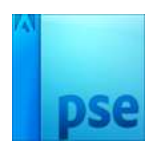

18. <u>Gras maken</u>

Plaats een nieuwe laag bovenaan en noem deze gras.

Laad de penselen.

Schilder hiermee stukjes gras van verschillende groottes langs de grond.

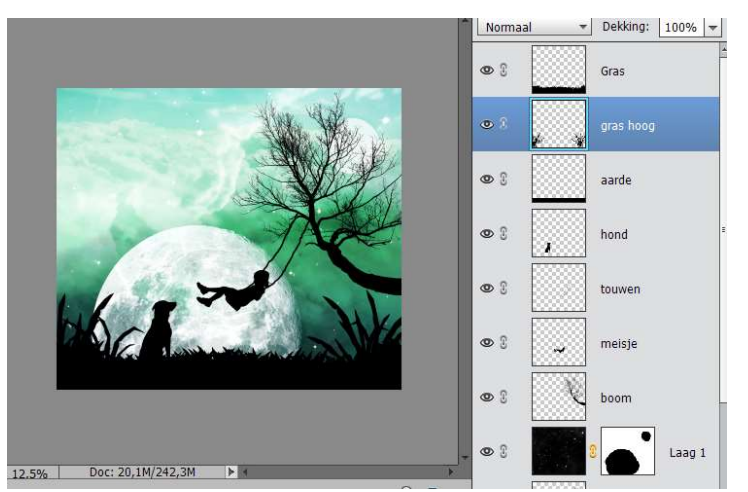

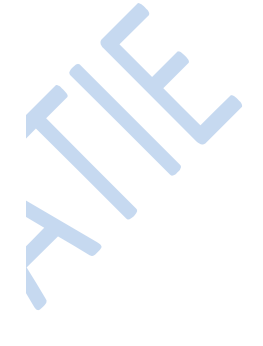

19. <u>Afwerking:</u>

Verklein naar max 800px. Plaats je naam erop Werk af naar eigen keuze Sla op als PSD en JPEG

Veel succes en plezier

NOTI